## 查找我校进入全球前1%ESI学科

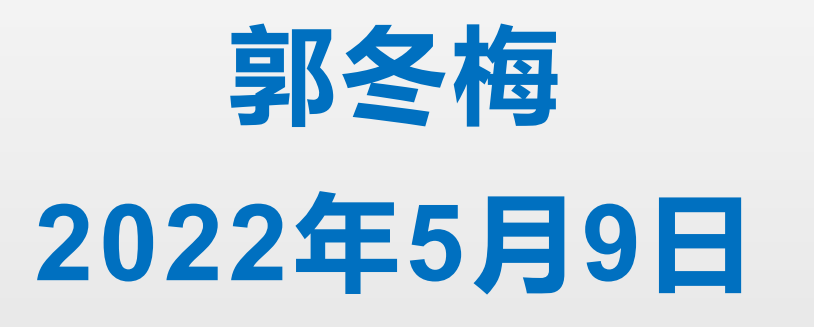

### 在Web of Science核心合集主页右上方,点击"产品" 模块下的"Essential Science Indicators"链接,进 入ESI主界面。

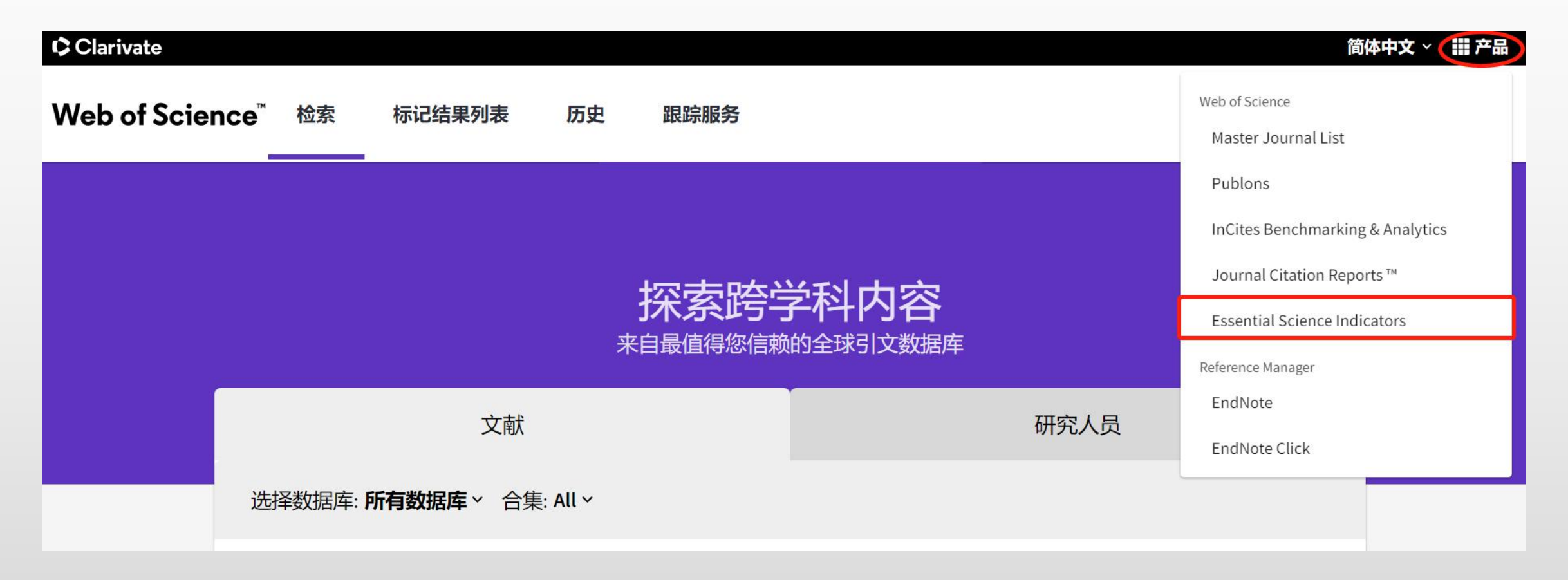

# 在左侧筛选区结果列表(Results List)下,选择研究领域(Research Fields);在增加筛选条件(Add Filter)中选择机构(Institutions)。

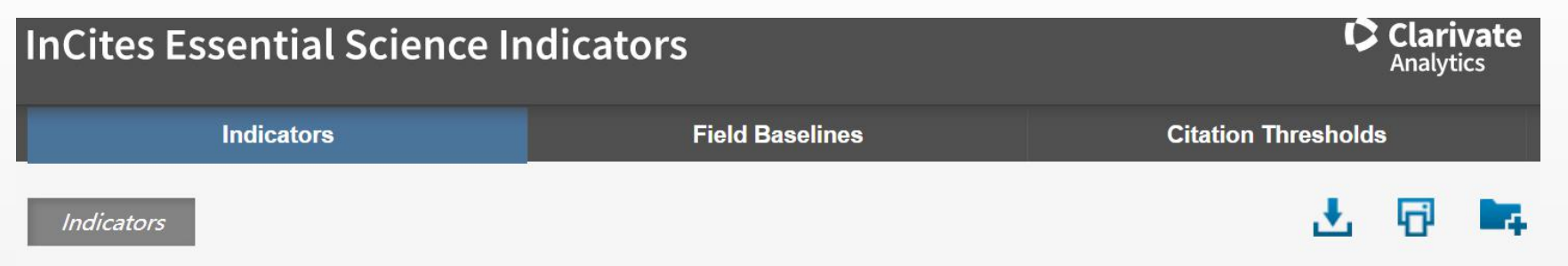

#### **Top Papers by Research Fields**

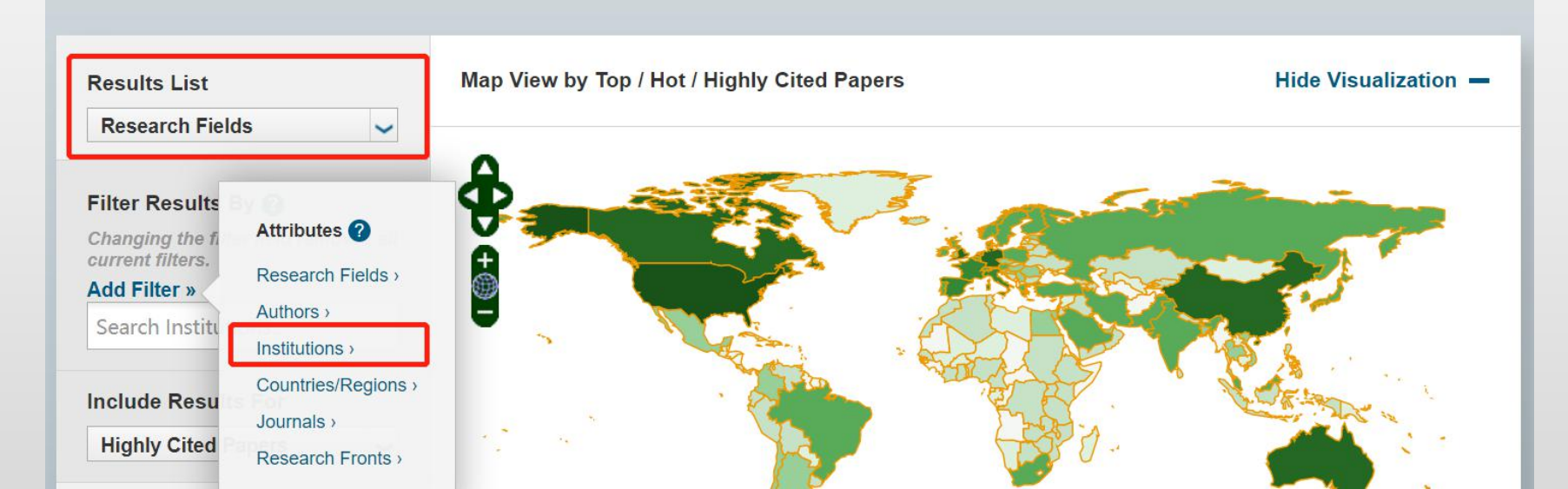

### 在Add Filter中选择Institutions后,输入"INNER MONGOLIA AGRICULTURAL UNIVERSITY"。

| InCites Essential Science Indicators                                                                                                    |                                             |                      |  |  |  |
|----------------------------------------------------------------------------------------------------|---------------------------------------------|----------------------|--|--|--|
| Indicators                                                                                                    | Field Baselines                             | Citation Thresholds  |  |  |  |
| Indicators                                                                                                    |                                             | 🛃 🔂 🛤                |  |  |  |
| Top Papers by Res                                                                                                    | earch Fields                                |                      |  |  |  |
| Results List<br>Research Fields                                                                                                    | Map View by Top / Hot / Highly Cited Papers | Hide Visualization — |  |  |  |
| Filter Results By ?<br>Changing the filter field removes all<br>current filters.<br>Add Filter »<br>INNER MONGOLIA<br>AGRICULTURAL<br>UNIVERSITY |                                             |                      |  |  |  |

### 在结果区显示内蒙古农业大学进入全球前1%的ESI学科 (农业科学、动植物科学)的指标信息。点击筛选区 "Highty Cited Paper",可查看学科领域高被引论文。

#### Filter Results By 🕜

Changing the filter field removes all current filters.

#### Add Filter »

INNER MONGOLIA AGRICULTURAL UNIVERSITY

| Top Papers          | ~ |
|---------------------|---|
| Top Papers          |   |
| Highly Cited Papers |   |
| Hot Papers          |   |

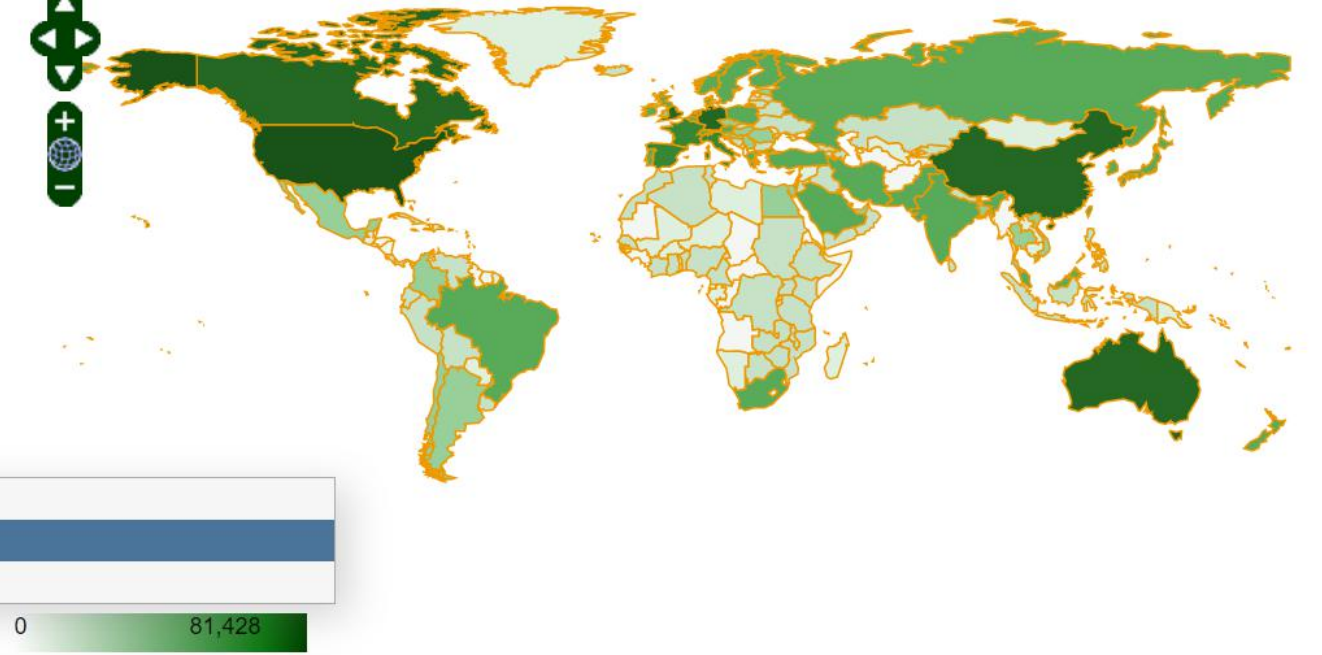

#### **Report View by Selection**

Customize

| Tota<br>3 | al: | Research Fields           | Web of Science<br>Documents | Cites • | Cites/Paper | Top Papers |
|-----------|-----|---------------------------|-----------------------------|---------|-------------|------------|
|           | 1   | AGRICULTURAL<br>SCIENCES  | 556                         | 5,263   | 9.47        | 1          |
|           | 2   | PLANT & ANIMAL<br>SCIENCE | 592                         | 3,646   | 6.16        | 2          |
| 2         | 0   | ALL FIELDS                | 2,782                       | 24,429  | 8.78        | 13         |

### 蓝色条形图显示学科领域的高被引论文数量。

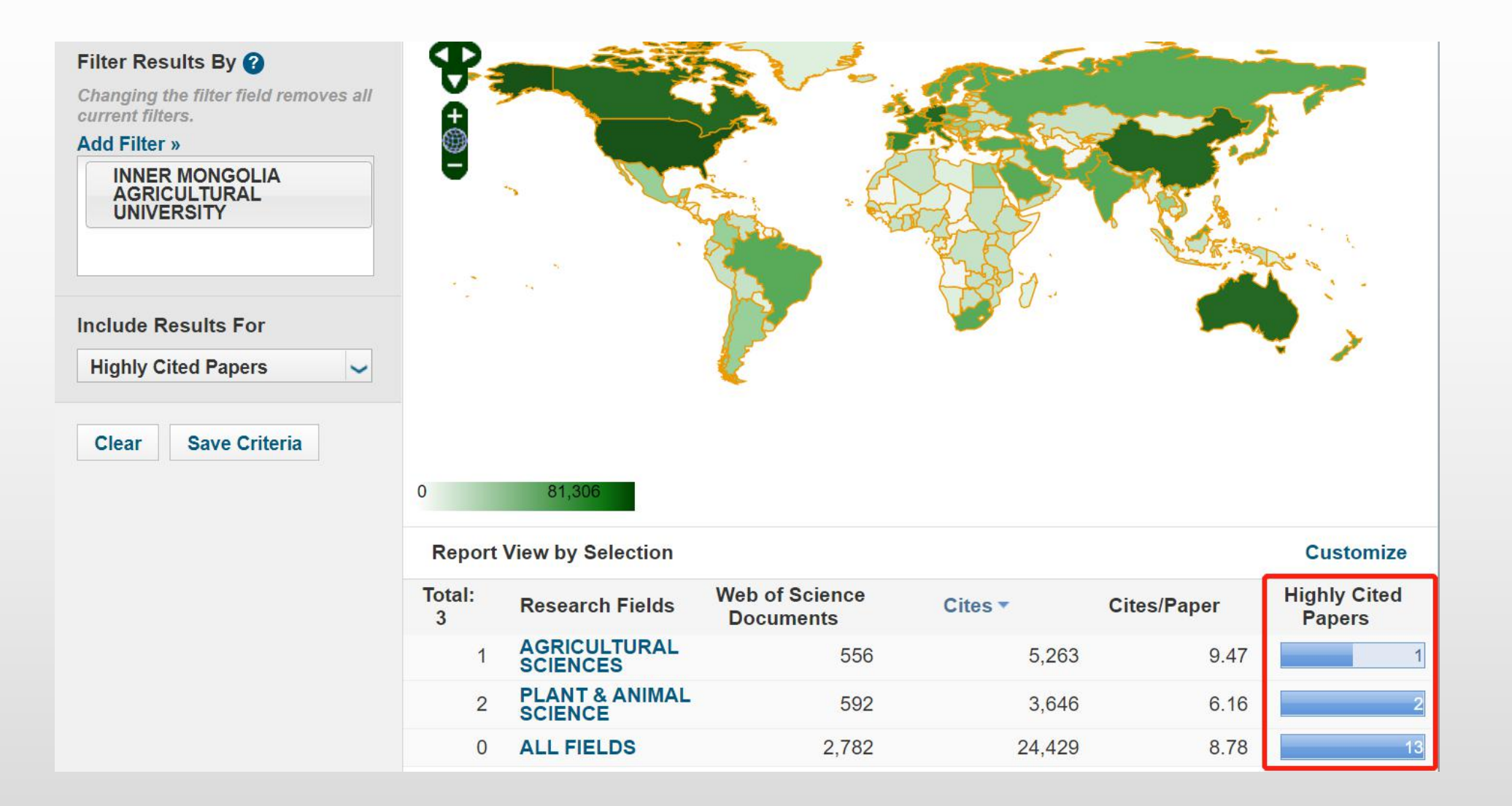

### 点击有论文数目的蓝色条形图,可查看论文题录信息。

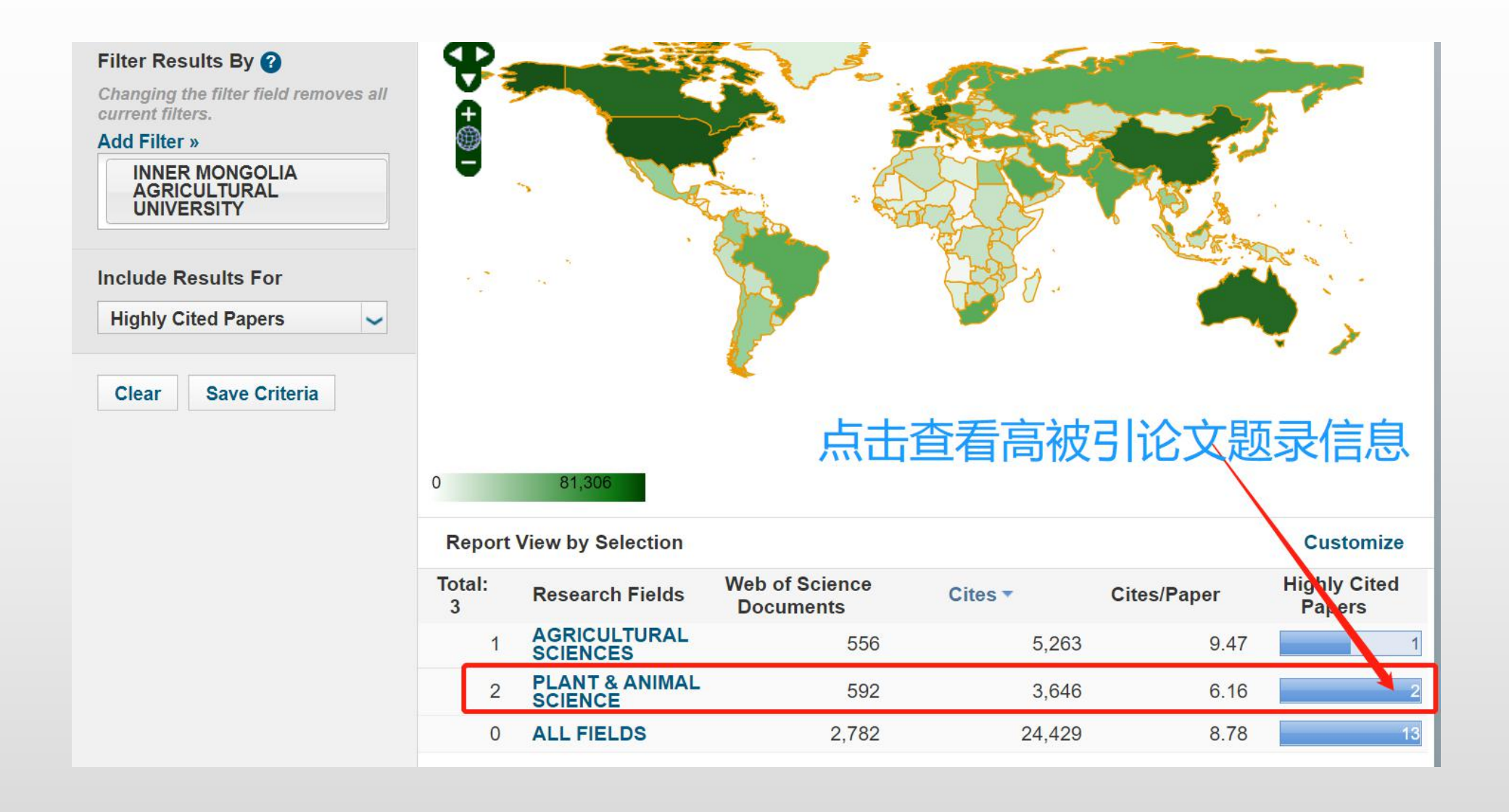

### 点击标题链接,ESI自动连接到Web of Science数据 库中,获取论文的详细信息。

| apers by Resea                               | rch Field                                                                                                    |                  |  |
|----------------------------------------------|----------------------------------------------------------------------------------------------------|------------------|--|
| Citation Trends                              | Sort By Citations   Customize Documents                                                                                                    | I                |  |
| Documents                                    | 1 ABSCISIC ACID ACCUMULATION MODULATES AUXIN<br>TRANSPORT IN THE ROOT TIP TO ENHANCE PROTON<br>SECRETION FOR MAINTAINING ROOT GROWTH UNDER<br>MODERATE WATER STRESS | Times Cited: 153 |  |
| Filter Results By 😮<br>Add Filter »          | By: XU, WF; JIA, LG; SHI, WM; et.al<br>Source: NEW PHYTOLOGIST 197 (1): 139-150 JAN 2013<br>Research Fields: PLANT & ANIMAL SCIENCE                                 | 可查看文章            |  |
| INNER MONGOLIA<br>AGRICULTURAL<br>UNIVERSITY |                                                                                                    | 详细信息             |  |
| Include Results For                          | 2 SYNDROMES OF PRODUCTION IN INTERCROPPING IMPACT<br>YIELD GAINS                                                                                                    | Times Cited: 49  |  |
| Highly Cited Papers  Clear Save Criteria     | By: LI, CJ; HOFFLAND, E; KUYPER, TW; et.al<br>Source: NATURE PLANTS 6 (6): 653-660 JUN 2020<br>Research Fields: PLANT & ANIMAL SCIENCE                              | Research Front   |  |

### 内蒙古农业大学图书馆学科服务部

### 咨询电话:0471—4301209